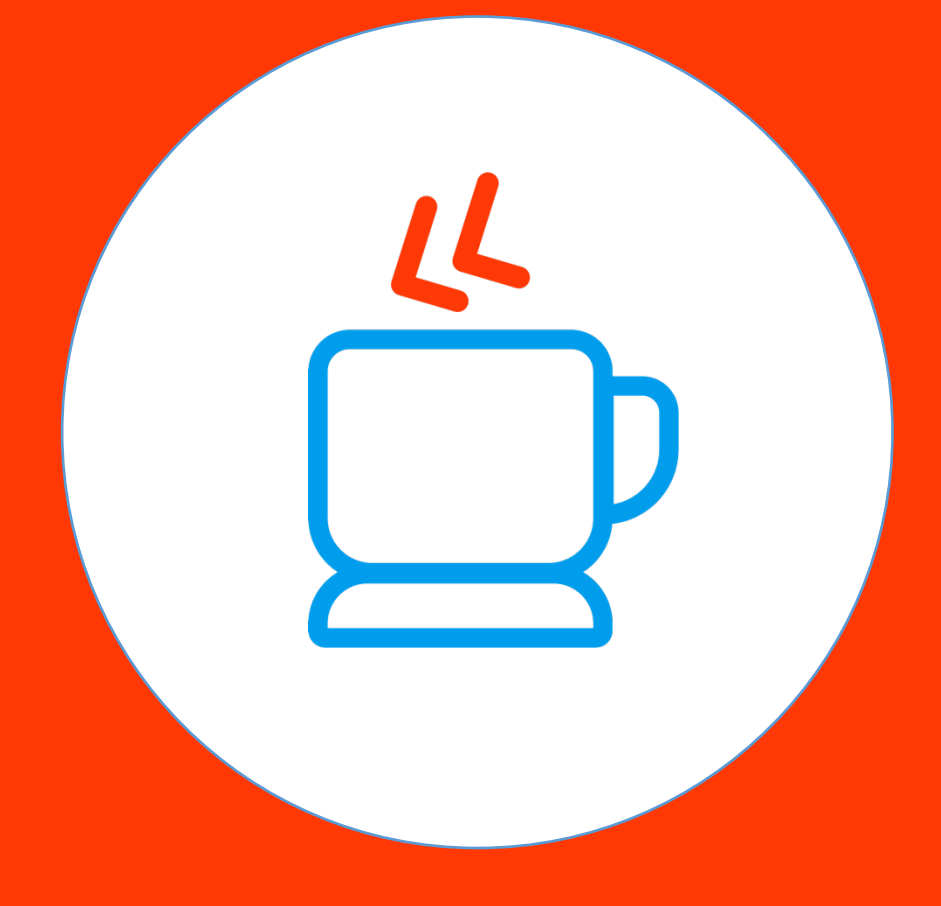

## Guía

Validación de Correo Electrónico En esta guía aprenderás a Validar tu Correo Electrónico en tu proceso de registro de **MiJavaPolicy** 

Paso 1:

Al completar la parte "**Registro**" te notificaremos que te hemos enviado un correo electrónico.

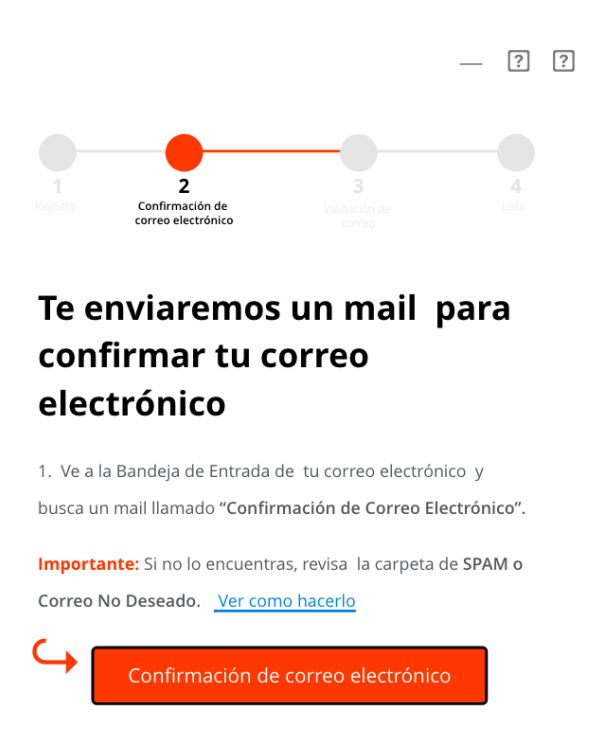

Regresar

Salir

Paso 2:

Dirígete a tu correo electrónico y busca el correo llamado "Confirmación de Correo Electrónico MiJavaPolicy"

**Nota:** Si no encuentras el correo en tu bandeja de entrada revisa en tu bandeja de "SPAM" o de "Correo no Deseado"

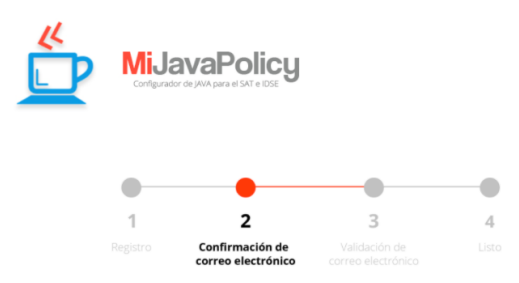

## iHola, Luis!

Tu dirección de e-mail se ha registrado en MiJavaPolicy, es necesario validar tu cuenta de correo electrónico, completa tu registro haciendo clic en el siguiente botón:

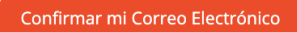

Si no has asociado tu dirección en el registro de MiJavaPolicy, ignora este mensaje y no hagas clic en el enlace.

Si el botón no funciona, copia y pega la siguiente dirección URL en tu navegador web:

{URLCONFIRMA}

El dar clic en el botón de arriba **se te mostrará una página** confirmando que tu correo ha sido validado, esta página te dirá que regreses a **MiJavaPolicy** y <u>des clic</u> en el botón "**Mi Correo ha sido Validado**"

iYa estás cada vez más cerca de tener un trabajo más relajado, rápido y feliz!

iHasta Pronto!

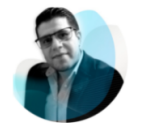

César Coronado Director y Fundador de CómputoContable

## Paso 3: Da clic en el botón "Confirmar mi correo Electrónico"

Tu dirección de e-mail se ha registrado en **MiJavaPolicy**, es necesario validar tu cuenta de correo electrónico, completa tu registro haciendo clic en el siguiente botón:

Confirmar mi Correo Electrónico

Paso 4:

Al dar clic en el botón se te redirigirá a una página en donde se te confirmará la validación de tu correo

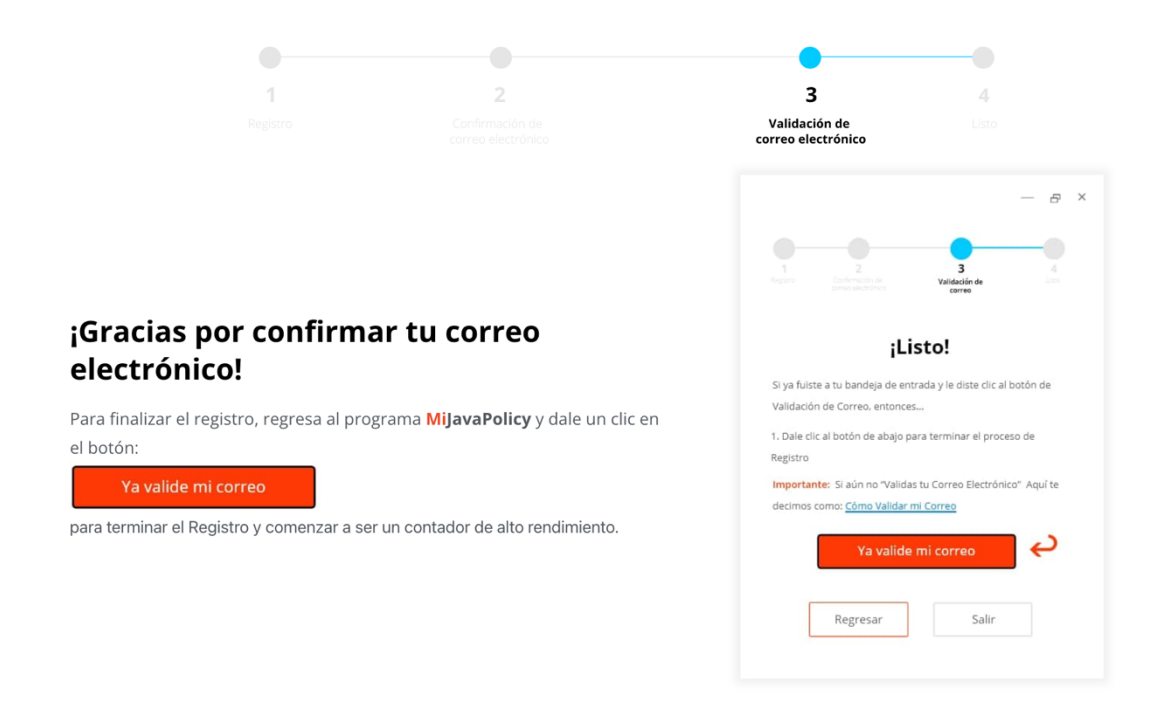

## Paso 5: Regresa a MiJavaPolicy y da clic en "Ya validé mi Correo"

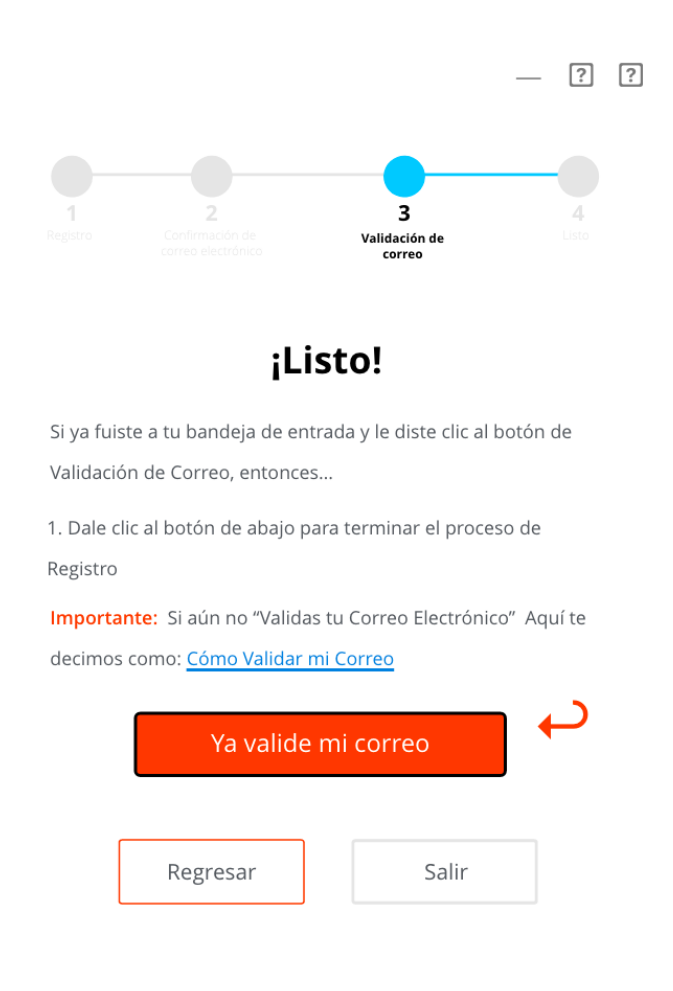

¡Y listo! Has Validado tu correo en MiJavaPolicy correctamente.